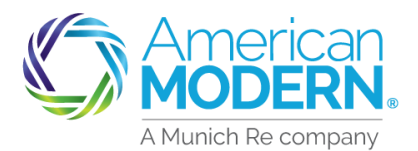

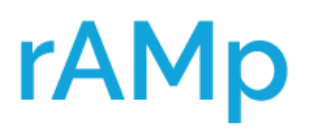

## Adding a Vehicle

Our example below is adding a vehicle and trailer to a Motorsports policy. However, the process to add a vehicle and trailer is the same in all recreational programs.

**1**)Select **Change Policy** on the summary screen in AMsuite to add the vehicle.

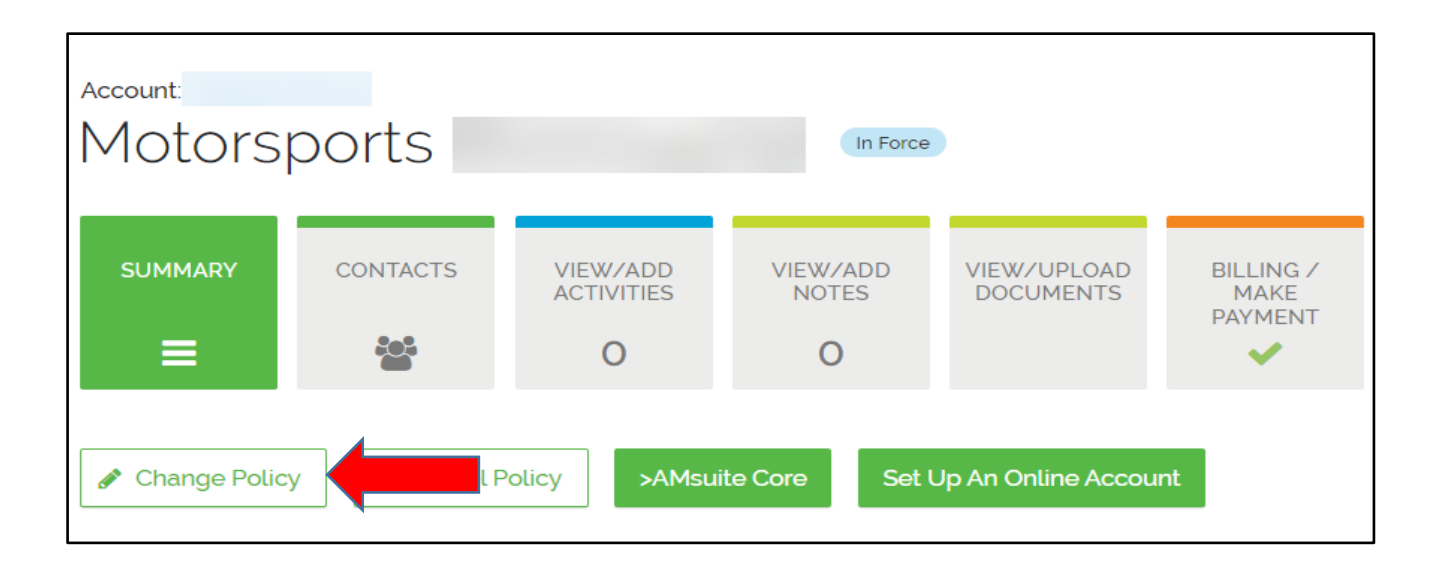

) Select **Effective date** for the change, then select **Continue**.

| Policy Changes     | Total Cost                                                       |                    |
|--------------------|------------------------------------------------------------------|--------------------|
| Set Date of Change | Current Total Cost<br>Adjusted Total Cost<br>Prorated Difference | \$779.00<br>-<br>- |
| Continue           |                                                                  |                    |
| Cancel             |                                                                  |                    |

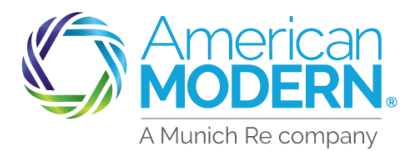

Select **Vehicles** for the change description, then select **Continue**.

| Policy Changes        |                                                                                                    |  |  |  |  |  |  |  |
|-----------------------|----------------------------------------------------------------------------------------------------|--|--|--|--|--|--|--|
| Date                  | Select Changes                                                                                                    |  |  |  |  |  |  |  |
| 24<br>October<br>2022 | <ul> <li>Primary Insured</li> <li>Additional Insured<br/>incl. Premium Finance Co., Designees</li> <li>Additional Interests<br/>Lienholder, Lessor, Loss Payee</li> <li>Drivers</li> <li>Vehicles</li> <li>Coverages</li> <li>Address (Mailing &amp; Billing)</li> <li>Billing</li> <li>Other</li> </ul> |  |  |  |  |  |  |  |

The system will navigate to AMsuite Core. Select Vehicles tab on the left.

| Policy Change                       | ' (Draft) 🛛 🦟 Motorsp    | oorts Eff. 10/24/2022 |                                |
|-------------------------------------|--------------------------|-----------------------|--------------------------------|
| Policy Change 00000                 | Policy Info (St          | ep 1 of 7)            |                                |
| <ul> <li>Policy Contract</li> </ul> | Save and Next > Save     | and Exit Ouote Save V | ersions 🔻 Withdraw Transaction |
| Policy Info                         | Save and Next            |                       |                                |
| Drivers                             | Primary Named<br>Insured | Change To: 🕑          |                                |
| Vehicles                            | Name                     |                       |                                |
| Coverages                           | Primary Phone            |                       |                                |
| CLUE Results                        | Primary Email            |                       |                                |
| Risk Analysis                       | Policy Mailing Address   | Change To: 🕑          |                                |
| Policy Review                       |                          |                       |                                |
| Ouote                               | County                   |                       |                                |
|                                     | Address Type             | Home                  |                                |
| Forms                               | Address Description      |                       |                                |

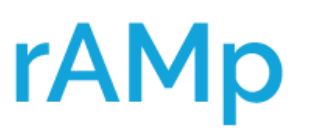

## Adding a Vehicle

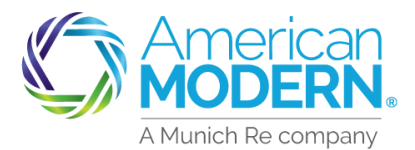

# rAMp

## Adding a Vehicle

### ) Use the drop down, select **Create Vehicle** then select **New Vehicle**.

| ~                                   | 🦟 M                | otorsports Eff. 10/24/2 | 022                            |                       |                   |                  |
|-------------------------------------|--------------------|-------------------------|--------------------------------|-----------------------|-------------------|------------------|
| Policy Change 00000                 | Vehicles (S        | tep 3 of 7)             |                                |                       |                   |                  |
| <ul> <li>Policy Contract</li> </ul> | < Back Save and    | d Next > Save and Exit  | <u>Q</u> uote <u>S</u> ave Ver | rsions 🔻 🛛 <u>W</u> i | thdraw Transactio | n                |
| Policy Info                         |                    |                         |                                |                       |                   |                  |
| Drivers                             | Vehicle Details    |                         |                                |                       |                   |                  |
| Vehicles                            | Create Vehicle 🔻   |                         |                                |                       |                   |                  |
| Coverages                           | From Prefill Re    | port                    |                                |                       |                   |                  |
| CLUE Desults                        | New Vehicle        | /ehicle Type            | Model Ye                       | Make                  | Model             | VIN/HIN/Serial # |
| CLUE Results                        | 1                  | Motorcycle              | 2014                           | HARLEY                | FLHXS STR         |                  |
| Risk Analysis                       | Vehicle Details    | Additional Interest     |                                |                       |                   |                  |
| Policy Review                       | Basic Vehicle Info | rmation                 |                                |                       |                   |                  |
|                                     | Vabisla #          | 1                       |                                |                       |                   |                  |

Enter required **Vehicle Information**. You will notice that the vehicle you are entering is highlighted in blue and each vehicle is numbered.

| Vehicles (Step 3 of 7) Need help? Click here ->                                                                                                    |                     |          |        |           |                  |                                    |  |  |  |  |  |
|----------------------------------------------------------------------------------------------------|---------------------|----------|--------|-----------|------------------|------------------------------------|--|--|--|--|--|
| < Back Save and Next > Save and Exit Quote Save Versions  Versions |                     |          |        |           |                  |                                    |  |  |  |  |  |
| Vehicle Details                                                                                                    |                     |          |        |           |                  |                                    |  |  |  |  |  |
| Create Vehicle  Remove Vehicle                                                                                                    |                     |          |        |           |                  |                                    |  |  |  |  |  |
| 🗌 Vehicle # 🕇                                                                                                    | Vehicle Type        | Model Ye | Make   | Model     | VIN/HIN/Serial # |                                    |  |  |  |  |  |
| 1                                                                                                    | Motorcycle          | 2014     | HARLEY | FLHXS STR |                  |                                    |  |  |  |  |  |
| 2                                                                                                    | Motorcycle          |          |        |           |                  |                                    |  |  |  |  |  |
| Vehicle Details                                                                                                    | Additional Interest |          |        |           |                  |                                    |  |  |  |  |  |
| Basic Vehicle Inform                                                                                                    | nation              |          |        |           |                  | Purchase Date * MM/dd/yyyy         |  |  |  |  |  |
| Vehicle #                                                                                                    | 2                   |          |        |           |                  | Engine Size (cc)                   |  |  |  |  |  |
| Vehicle Type                                                                                                    | * Motorcycle *      |          |        |           |                  | Salvaged/Rebuilt * Ves No          |  |  |  |  |  |
| VIN/Serial Number                                                                                                    |                     |          |        |           |                  |                                    |  |  |  |  |  |
| State Assigned VIN                                                                                                    | * 🔵 Yes 💿 No        |          |        |           |                  | Modifications - Add all that apply |  |  |  |  |  |
| Model Year                                                                                                    | *                   |          |        |           |                  | Add Remove                         |  |  |  |  |  |
| Make                                                                                                    | * <none></none>     | ~        |        |           |                  |                                    |  |  |  |  |  |
| Model                                                                                                    | * <none></none>     | ~        |        |           |                  | 000                                |  |  |  |  |  |
| Classic                                                                                                    |                     |          |        |           |                  | Usage - Add all that apply         |  |  |  |  |  |
| Custom                                                                                                    |                     |          |        |           |                  | Add <u>R</u> emove                 |  |  |  |  |  |
| Registered for Street<br>Use                                                                                                    | * 💿 Yes 🔵 No        |          |        |           |                  | *Type     Description              |  |  |  |  |  |
| Registration Address                                                                                                    | Change To: 😒        |          |        |           |                  | Occasional Pleasure Use            |  |  |  |  |  |

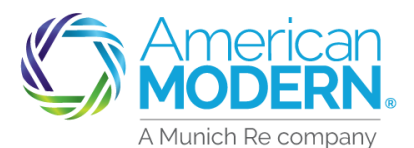

### To add a trailer, select **Create Vehicle** then **New Vehicle**.

| Actions 🖌                           | Vehicles Ne                 | ed help? Click here 🔶                  |              |                       |           |                  |
|-------------------------------------|-----------------------------|----------------------------------------|--------------|-----------------------|-----------|------------------|
| Policy Change 00000<br>Draft        | < Back Save and             | Next > <u>Q</u> uote <u>S</u> ave Draf | t Versions 🔻 | <u>W</u> ithdraw Tran | saction   |                  |
| <ul> <li>Policy Contract</li> </ul> | Vehicle Details             |                                        |              |                       |           |                  |
| Policy Info                         | Create Vehicle 🔻            |                                        |              |                       |           |                  |
| Drivers                             | From Prefill Rep            | pri                                    |              |                       |           |                  |
| Vehicles                            | New Vehicle                 | /ehicle Type                           | Model Ye     | Make 🔻                | Model     | VIN/HIN/Serial # |
| Venicles                            | 1                           | Motorcycle                             | 2014         | HARLEY                | FLHXS STR |                  |
| Coverages                           | 2                           | Motorcycle                             | 2012         | HARLEY                | FXDF-103  |                  |
| CLUE Results                        | Vehicle Details             | Additional Interest                    |              |                       |           |                  |
| Risk Analysis                       | <b>Basic Vehicle Inform</b> | nation                                 |              |                       |           |                  |
| Policy Review                       | Vehicle #                   | 2                                      |              |                       |           |                  |
| i oney netteri                      | Vehicle Type                | * Motorcycle *                         |              |                       |           |                  |
| Quote                               | VIN/Serial Number           |                                        |              |                       |           |                  |
| Forms                               | State Assigned VIN          | * 🔵 Yes 💿 No                           |              |                       |           |                  |
| Payment & Signatures                | Model Year                  | 2012                                   |              |                       |           |                  |
| Tools                               | Make                        | HARLEY-DAVIDSON                        |              |                       |           |                  |
| 10013                               | Model                       | FXDF-103 DYNA FAT BC                   | ЭB           |                       |           |                  |
| Notes                               | Classic                     | No                                     |              |                       |           |                  |
| Documents                           | Custom                      | No                                     |              |                       |           |                  |

#### 8

### Select **Trailer** for the Vehicle Type.

| Vehicle Details                |                  |                     |          |        |           |                  |  |  |  |  |  |
|--------------------------------|------------------|---------------------|----------|--------|-----------|------------------|--|--|--|--|--|
| Create Vehicle  Remove Vehicle |                  |                     |          |        |           |                  |  |  |  |  |  |
|                                |                  |                     |          |        |           |                  |  |  |  |  |  |
|                                | Vehicle # 🕇      | Vehicle Type        | Model Ye | Make   | Model     | VIN/HIN/Serial # |  |  |  |  |  |
|                                | 1                | Motorcycle          | 2014     | HARLEY | FLHXS STR |                  |  |  |  |  |  |
|                                | 2                | Motorcycle          | 2012     | HARLEY | FXDF-103  |                  |  |  |  |  |  |
|                                | 3                | Motorcycle          |          |        |           |                  |  |  |  |  |  |
| Veh                            | icle Details     | Additional Interest |          |        |           |                  |  |  |  |  |  |
| Basi                           | c Vehicle Inform | nation              |          |        |           |                  |  |  |  |  |  |
| Vehic                          | cle #            | 3                   |          |        |           |                  |  |  |  |  |  |
| Vehic                          | cle Type         | * Motorcycle -      |          |        |           |                  |  |  |  |  |  |
| VIN/S                          | Serial Number    | Motorcycle          |          |        |           |                  |  |  |  |  |  |
| State                          | Assigned VIN     | * ATV/Utility       |          |        |           |                  |  |  |  |  |  |
| Mod                            | el Year          | Dirt Bike           |          |        |           |                  |  |  |  |  |  |
| imour                          | cr reur          | Golf Cart           |          |        |           |                  |  |  |  |  |  |
| Make                           | 2                | * Snowmobile        | ~        |        |           |                  |  |  |  |  |  |
| Mod                            | el               | * Trailer           | ~        |        |           |                  |  |  |  |  |  |
| Class                          | sic              |                     |          |        |           |                  |  |  |  |  |  |

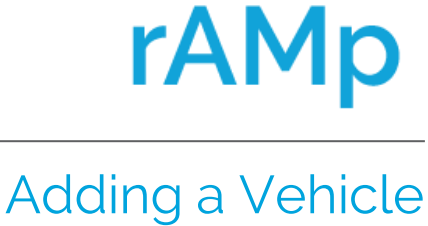

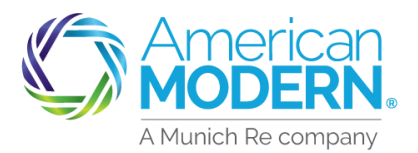

# rAMp

# AMsuite

Adding a Vehicle

Enter the required information about the trailer. Select **Save and Next** to proceed with change.

| Actions 🖌                           | Vel             | nicles                 | Need I      | help? Click he    | re 🔶 |            |                       |           |                  |
|-------------------------------------|-----------------|------------------------|-------------|-------------------|------|------------|-----------------------|-----------|------------------|
| Policy Change 00000<br>Draft        | < Ba            | ck Save a              | nd Next     |                   | aft  | Versions 🔻 | <u>W</u> ithdraw Tran | saction   |                  |
| <ul> <li>Policy Contract</li> </ul> | Vehicle Details |                        |             |                   |      |            |                       |           |                  |
| Policy Info                         | Crea            | te Vehicle 🔻           | <u>R</u> er | move Vehicle      |      |            |                       |           |                  |
| Drivers                             |                 | Vehicle # 1            | Ve          | hicle Type        |      | Model Ye   | Make                  | Model     | VIN/HIN/Serial # |
| Vehicles                            |                 | 1                      | м           | lotorcycle        |      | 2014       | HARLEY                | FLHXS STR |                  |
| Coverages                           |                 | 2                      | М           | lotorcycle        |      | 2012       | HARLEY                | FXDF-103  |                  |
| CLUE Results                        |                 | 3                      | Tr          | ailer             |      |            |                       |           |                  |
| Risk Analysis                       | Vehi            | icle Details           | Ad          | ditional Interest | t    |            |                       |           |                  |
| Policy Review                       | Basic<br>Vehic  | : Vehicle Inf<br>:le # | ormati      | <b>on</b><br>3    |      |            |                       |           |                  |
| Quote                               | Vehic           | le Type                | *           | Trailer           | ~    |            |                       |           |                  |
| Forms                               | VIN/S           | Serial Numbe           | er          |                   |      |            |                       |           |                  |
| Payment & Signatures                | Mode            | el Year                | *           | 2022              |      |            |                       |           |                  |
| Table                               | Make            | 2                      | *           | Alpha Sport       |      |            |                       |           |                  |
| 100IS 🔺                             | Leng            | th (feet)              | *           | 13                |      |            |                       |           |                  |
| Notes                               | Value           | È                      | *           | \$ 2300           |      |            |                       |           |                  |

### Hints and Tips:

- If the vehicle has a lienholder, select **Additional Interest** to the right of Vehicle Details tab to list the lender.
- Classic or custom/kit unit's, photos of each side and garaging are required.
- Questionnaire' form is required for Custom-Assembled and Kit Units.
  - The MS-CUST-KIT Questionnaire' form is located under forms/program manuals and select **Underwriting** for the form type.

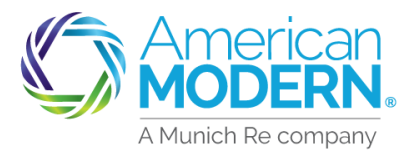

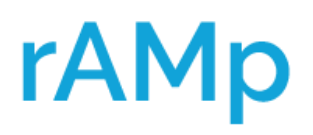

## Adding a Vehicle

Review and Select the **Coverages** for the new Vehicle and Trailer added.

| Policy Change (      | (Draft) Mot      | orsports Eff. 10/24/2022      | Acc           | ount # Pe    | olicy #      |              |
|----------------------|------------------|-------------------------------|---------------|--------------|--------------|--------------|
|                      | coverages a      | pplied to all vehicles        |               |              |              |              |
| Actions 💊            | Liability - Bodi | ly Injury and Property Damage |               |              |              |              |
| Bolicy Chapge 00000  | Limit            | * 100,000/300,000/10          | 00,000 ~      |              |              |              |
| Draft                | Passenger Lia    | bility Included               |               |              |              |              |
|                      |                  |                               |               |              |              |              |
| Policy Info          | Medical Pa       | yments                        | -             |              |              |              |
| Drivers              | Limit            | * 1,000                       | •             |              |              |              |
| Vehicles             | Uninsured        | Motorists                     |               |              |              |              |
| Coverages            | Limit            | * 100,000/300,000             | ~             |              |              |              |
| CLUE Results         | - Underinsur     | red Motorists                 |               |              |              |              |
| Risk Analysis        | Limit            | * 25,000/50,000               | ~             |              |              |              |
| Policy Review        |                  |                               |               |              |              |              |
| Quote                | Pet Protection   |                               |               |              |              |              |
| Forms                | Limit            | 750                           |               |              |              |              |
| Payment & Signatures | TravelLoss       |                               |               |              |              |              |
| Tools                |                  |                               |               |              |              |              |
| Notes                | Coverages a      | pplied per vehicle            |               |              |              |              |
| Documents            | Copy Coverages   |                               |               |              |              |              |
| Participants         | Vehicle # 🕇      | Description                   | Comprehensive | Collision    | Towing Labor | Rental       |
| Workplan             | 1                | 2014HARLEY-DAVIDSON           | 250           | 250          | Not Selected | Not Selected |
| History              | 2                | 2012HARLEY-DAVIDSON           | Not Selected  | Not Selected | Not Selected | Not Selected |
|                      | 3                | 2022Alpha Sport               | Not Selected  | Not Selected | Not Selected | Not Selected |
|                      | Coverages        | Exclusions                    |               |              |              |              |
|                      | - Comprehe       | nsive                         |               |              |              |              |
|                      | - Uninsured      | Motorists Property Damage     |               |              |              |              |
|                      | 4                |                               |               |              |              |              |

### 11

12

#### Select **Quote** once coverages are chosen.

| Actions 🖌                           | Coverages                             |  |  |  |  |  |  |  |
|-------------------------------------|---------------------------------------|--|--|--|--|--|--|--|
| Policy Change 00000                 | < Back Save and Next > Quote Versions |  |  |  |  |  |  |  |
| Draft                               | Coverages Exclusions                  |  |  |  |  |  |  |  |
| <ul> <li>Policy Contract</li> </ul> | Coverages applied to all vehicles     |  |  |  |  |  |  |  |

## Review the **Change in Cost** and **Total Premium** for the endorsements that are quoted. Select **Complete Policy Change**.

| Quote                |                                   |            |                        |                      |                            |             |             |
|----------------------|-----------------------------------|------------|------------------------|----------------------|----------------------------|-------------|-------------|
| < Back Save and Next | > <u>E</u> dit Policy Transaction | Versions 🔻 | Complete Policy Change | Withdraw Transaction |                            |             |             |
| Policy Number        |                                   |            |                        |                      | Transaction Effective Date | 10/24/2022  |             |
| Policy Period        | 10/11/2022 - 10/11/2023           |            |                        |                      | Transaction Description    | Change/Add/ | Remove Unit |
| Primary Named        |                                   |            |                        |                      | Total Premium              | \$1,062.51  |             |
| Insured              |                                   |            |                        |                      | Total Additional Costs     | -           |             |
| Address              |                                   |            |                        |                      | Total Cost                 | \$1,062.51  |             |
| County               |                                   |            |                        |                      | Change in Cost             | \$283.51    |             |
| Address Type         | Home                              |            |                        |                      |                            |             |             |
| Address Description  |                                   |            |                        |                      |                            |             |             |

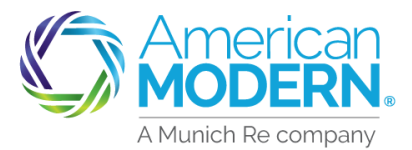

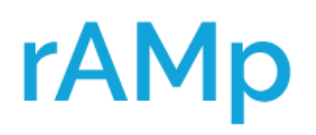

## Adding a Vehicle

### Select **OK** to Complete the Policy Change.

| Quote                  |                         |              |                        |                              |                            |                        |
|------------------------|-------------------------|--------------|------------------------|------------------------------|----------------------------|------------------------|
| < Back Save and Next > | Edit Policy Transaction | Versions 🔻   | Complete Policy Change | <u>W</u> ithdraw Transaction |                            |                        |
| Policy Number          |                         |              |                        |                              | Transaction Effective Date | 10/24/2022             |
| Policy Period 10       | )/11/2022 - 10/11/2023  |              |                        |                              | Transaction Description    | Change/Add/Remove Unit |
| Primary Named          |                         |              |                        |                              | Total Premium              | \$1,062.51             |
| Insured                |                         |              |                        |                              | Total Additional Costs     | -                      |
| Address                |                         |              |                        |                              | Total Cost                 | \$1,062.51             |
| County                 |                         |              |                        |                              | Change in Cost             | \$283.51               |
| Address Type Ho        | ome                     |              |                        |                              |                            |                        |
| Address Description    |                         |              |                        |                              |                            |                        |
| Policy Premium Cost    | Change Detail Discou    | unts Applied |                        |                              | 8                          |                        |
|                        |                         |              | Are you                | sure you want to change thi  | s policy?                  |                        |
| Coverages applied to a | III vehicles            |              |                        | ок                           |                            |                        |

Select **View your policy** to navigate back to the Summary page in AMsuite.

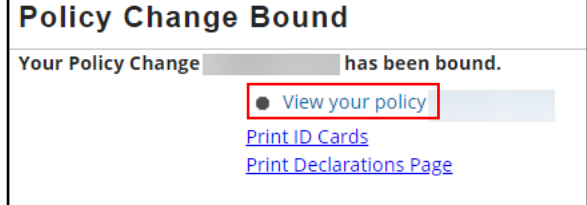

Select the **blue hyperlinks** to view the **Declaration Page** and **ID Card**.

| Account:<br>Motorsports                                                                                                    |          |                             |                   |                          |                              |
|----------------------------------------------------------------------------------------------------|----------|-----------------------------|-------------------|--------------------------|------------------------------|
|                                                                                                    | CONTACTS | VIEW/ADD<br>ACTIVITIES<br>2 | VIEW/ADD<br>NOTES | VIEW/UPLOAD<br>DOCUMENTS | BILLING /<br>MAKE<br>PAYMENT |
| <ul> <li>✓ Change Policy</li> <li>✓ Cancel Policy</li> <li>&gt;AMsuite Core</li> <li>Set Up An Online Account</li> <li>DECLARATION PAGE<br/>ID CARD<br/>APPLICATION (unsigned version)</li> </ul> |          |                             |                   |                          |                              |

For Agent Use Only - Not for Distribution

Coverage is subject to policy terms, conditions, limitations, exclusions, underwriting review and approval, and may not be available for all risks or in all states. Rates and discounts vary, are determined by many factors and are subject to change. Policies are written by one of the licensed insurers of American Modern Insurance Group, Inc., including but not limited to American Modern Property and Casualty Insurance Company (CA Lic. No. 6129-1).

American Modern Insurance Group, American Modern, AMsuite, modernLINK, and Homeowners FLEX are registered trademarks of American Modern Insurance

Group, Inc. ©2022. American Modern Insurance Group, Inc., 7000 Midland Blvd. Cincinnati, OH, 45102-2607, USA. All rights reserved.